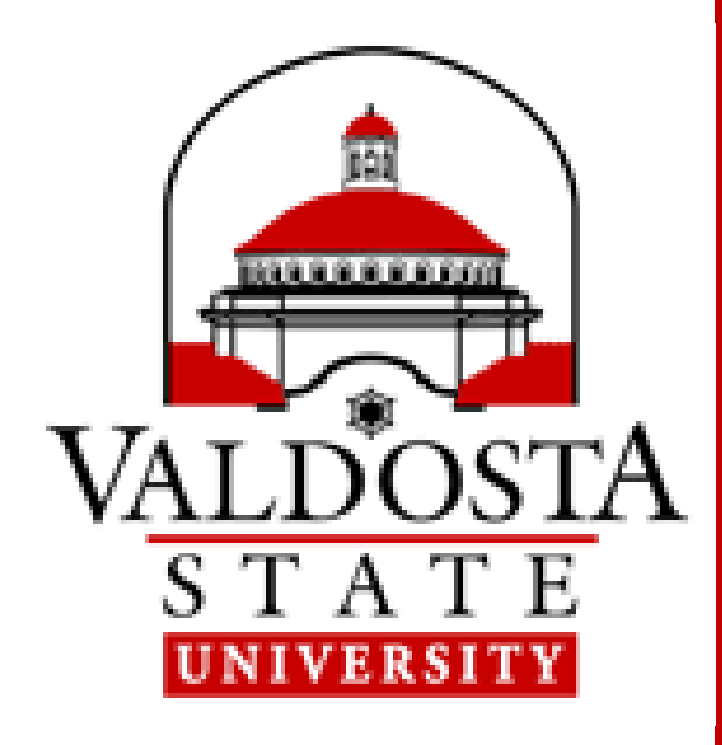

# How to Print when using Campus Computers

#### 1) Select Printer From your program Print screen, select VSU Follow-Me B&W or VSU Follow-Me Color Press PRINT

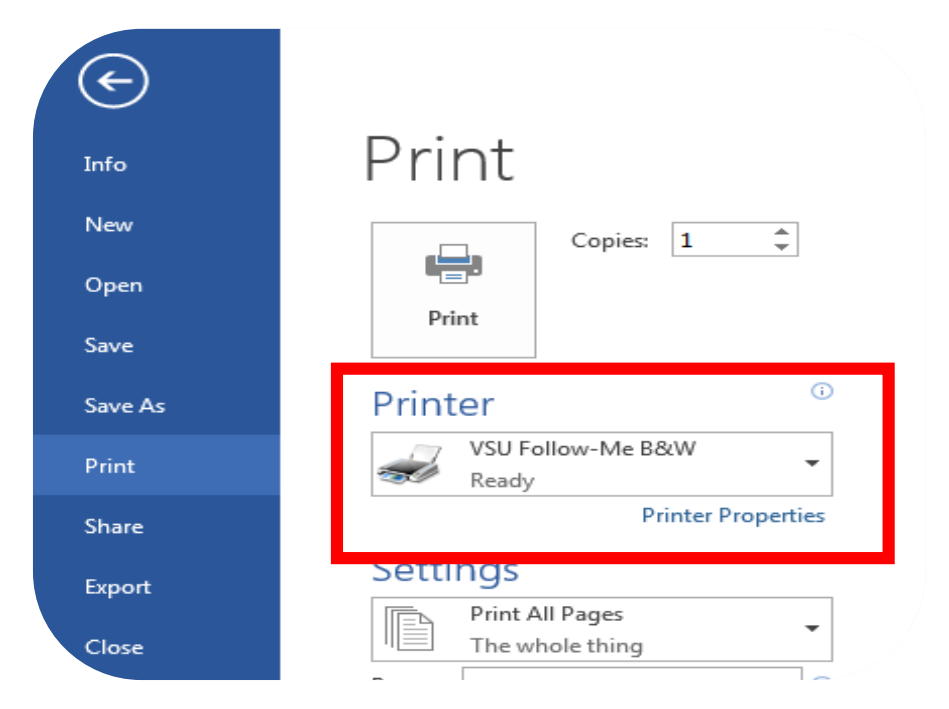

Enter your VSU USERNAME (without @valdosta.edu) in pop-up box

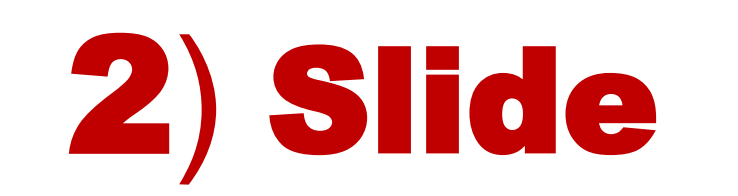

### Slide your VSU ID Card thru Card Reader

Your printing account balance will be displayed

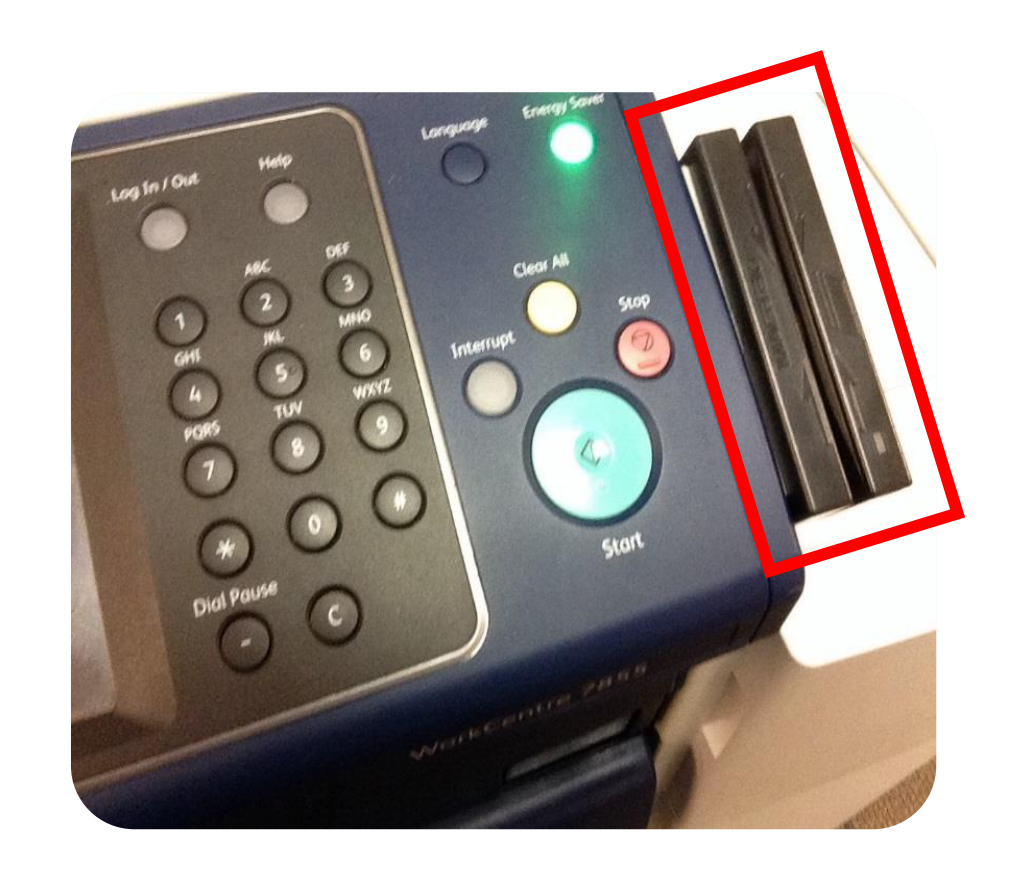

#### Press **OK** to continue

Press the **Exit** button

\*If you do not have your ID Card, use the touchscreen to key in your information.

1Card Print Allocation: Current students, faculty, and staff are allotted \$17.50 each semester. Unused print credits do not roll over. Visit <u>www.valdosta.edu/1card</u> to add funds to your account. View your balance and transactions online @ print.valdosta.edu

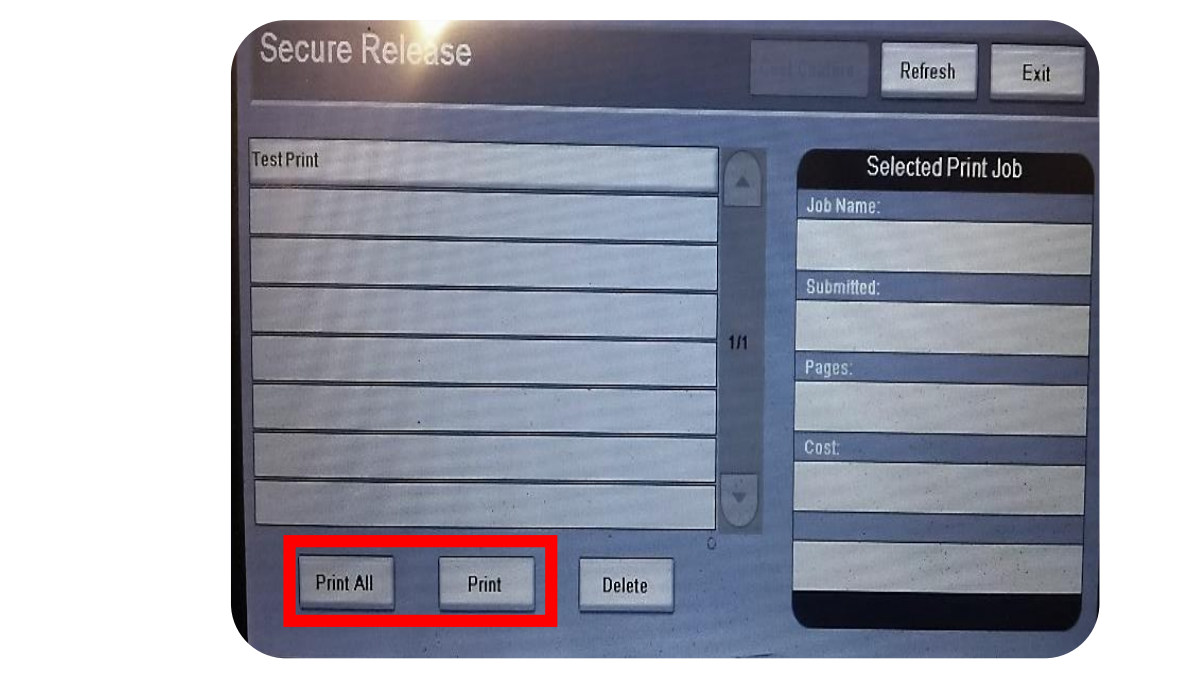

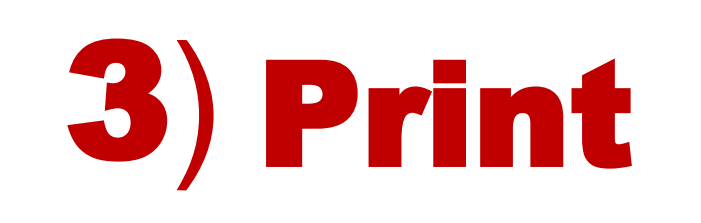

4) Exit

## Select your Print Job(s) from the list Press Print or Print All

to ensure the security of your printing account

| Size<br>8.5 x 11 | Color | <b>Double-Sided</b> | Cost        | Need Help?                                                                                                    |                           |
|------------------|-------|---------------------|-------------|----------------------------------------------------------------------------------------------------|---------------------------|
|                  | No    | No                  | \$0.05      | Contact VSU Helpdesk                                                                                           |                           |
|                  | No    | Yes                 | \$0.04/side | walk-inOdum Library, 2nd Floorphone229. 245. HELP (4357)emailhelpdesk@valdosta.eduwebwww.valdosta.edu/helpdesk |                           |
|                  | Yes   | No                  | \$0.25      |                                                                                                    | 229. 245. HELP (4357)     |
|                  | Yes   | Yes                 | \$0.19/side |                                                                                                    | www.valdosta.edu/helpdesk |